## 7. فصل هفتم

## راهنماى سيستم الكترونيك

## 7.1. عضویت در سایت

جهت عضویت در سایت در صفحه اول منوی فرمها گزینه فرمها را انتخاب کنید و به صفحه فرمعا بروید. در صفحه فرمها به شکل زیر فرم عضویت در سایت را انتخاب کنید در شکل زیر

|             |                                                                                                    |                                                    |                                   |                                                           | EN FA Login                                                                                                    |
|-------------|----------------------------------------------------------------------------------------------------|----------------------------------------------------|-----------------------------------|-----------------------------------------------------------|----------------------------------------------------------------------------------------------------|
| i the house | in all in the                                                                                                    | Shabdiz Music trainin                              | ng institute                      | مگاه آز اد موسیقی شبدیز<br>روردر محدر مدوستی              | <b>آموز ش</b><br>سروریس                                                                                                    |
|             |                                                                                                    |                                                    | بدیز. ﴿فروسُكَاه موسیقی           | ی ♦سرویس کاربران ♦فرمها ♦کنسرتهای شیدیز ♦ آرشیوهای ۵      | صفحه اصلى تماس با ما ♦اطلاعات أموزشر                                                                                                    |
| and and a   | موز ما<br>مرجع                                                                                                    |                                                    | <b>فرم عضویت در سایت</b><br>دریاه | <b>فرم مربوط به</b><br>فرم عصویک در سایک                  | نفشه سایت :<br>◄ صفحه املی<br>◄ درباره شیدیز ]<br>▲ درباره شیدیز                                                                                               |
|             | نماد امتماد الکترونیکی<br>www.eNAMAD.ir<br>چهت اهیرتان کنیک تعیید                                                                                                    | نک <u>ورود به منفحه</u><br>نک ورود به <u>منفحه</u> | دریا<br>دریا                      | فرم نظر خواهی و ارزشیابی از آموزشگاه شیدیز<br>فرم استخدام | ◄ [اطلاعات آموزش] ♦ کلاسهای موسیعی ♦ اسانید آموزشگاه                                                                                                    |
| ALC: NO     | مرکز توسد توکرت الحسرویکی<br>درندرت مست، معدنه دقیارت<br>مسیر                                                                                                    | نت <u>ورود به صفحه</u><br>نت ورود به صفحه          | دریا<br>دریا                      | متقاضی کلاس جدید<br>در یافت فرم ثبت نام                   | <ul> <li>مطالب درستی</li> <li>سرویس کاربران]</li> <li>پرتال هتر جویان</li> </ul>                                                                               |
|             |                                                                                                    | یت ورود به صفحه<br>ست ورود به صفحه                 | <u>دریا</u><br>دریا               | فرم حضور و غیاب<br>بروتبور دوره مهارت آموزی               | <ul> <li>۹ برنال مربیان</li> <li>۹ برنال کارمندان</li> <li>▼ آرشیوهای شیدیز</li> </ul>                                                                         |
| A TANA      | یرکت به پرداخت<br><b>ملت</b><br><u>پ</u> ب <i>ینیدهتر</i> ن                                                                                                    | 5 · · · · · · · -                                  |                                   |                                                           | <ul> <li>کتابتانه موسیقی</li> <li>یاک آشنگ</li> <li>فرمها</li> </ul>                                                                                           |
|             | All Development of the second second  |                                                    |                                   |                                                           | <ul> <li>• فرونیکاه شیدیز</li> <li>• فرونیکاه شیدیز</li> <li>• شت ناه اشی</li> <li>• فرونیکاه آنام موسیقی</li> <li>• سید کالا</li> <li>• موره موارث</li> </ul> |
| k was the   | NAME AND ADDRESS OF ADDRESS OF AD |                                                    |                                   |                                                           | <b>کاربر:</b><br>نام کاربر:<br>229788855<br>روز دود:<br>                                                                                                    |
| SA LANA     |                                                                                                    |                                                    |                                   |                                                           | ا ماندن در حافظه برای<br>ورودهای بعدی:<br>ورود کاربر                                                                                                    |

در صفحه اول عضویت در سایت شماره ملی خود را جستجو کنید. ممکن است قبلا اطلاعات شما در سیستم شبدیز ثبت شده باشد. مثلا هنرجویان اسامی آنها توسط منشی قبلا در سیستم وارد شده. در صورت وجود میتوانید مشخصات خود را ببینید در غیر اینصورت میتوانید اطلاعات خود را شخصا وارد کنید و در نهایت عضو شوید.

بسیار مهم است که اقدام به جستجوی شماره ملی خود نمایید چنانچه اشتباها شماره ملی شما قبلا وارد شده باشد و جستجو را انجام ندهید و اقدام به ایجاد مجدد اطلاعات نمایید با مشکلات غیر قابل پیش بینی مواجه خواهید شد. در این صورت به مدیر سایت با ایمیل <u>info@shabdizmusic.com</u> اطلاع دهید.

| Saman all is                                                                                                    | وز شگاه آز اد موسیقی شبدیز Shabdiz Music training institute                                                                                                    |                                                                                                    |
|----------------------------------------------------------------------------------------------------|----------------------------------------------------------------------------------------------------|----------------------------------------------------------------------------------------------------|
| وز ما<br>مورد ما<br>موسط المديوني<br>مود سوي مداني<br>راز ار بلت الرز<br>المداني<br>مدين مواجد<br>روكت به پردافت<br>ماين<br>ماين<br>ماين<br>ماين<br>مود افع<br>ماين<br>مود افع<br>مورد ما<br>موج<br>موج<br>موج<br>موج<br>موج<br>موج<br>موج<br>موج<br>موج<br>موج | مریسی (سرویسی کاربران) ( درمیا) (کسریدی سندی) ( ارسومای تندیر) ( درست مرسیسی)<br>جستجوی شماره<br>مر<br>ابجاد کاربر جذب تسماره ملی خود از وجود<br>ابجاد کاربر جذب تسماره ملی خود از وارد کنید تسماره ملی خود از وجود<br>ابجاد کاربر جذب تسماره ملی خود را وارد کنید There را قشار دهید<br>ابجاد کاربر حذب تسماره ملی خود را وارد کنید There را قشار دهید<br>تکمیل<br>تریفت را هنمای عسریت در سایت<br>1- شماره ملی را ینویسید 2 جستجو را یزئید | متحکالتی کنین یا من و است.<br>کلیه سایت :<br>حینجا اصلی<br>درباره شیدیر<br>حاطلاعات آموزش]<br>مطلاعات آموزش]<br>مطللاعات آموزش]<br>مطللاعات مورشگاه<br>مطلل درسی<br>مطلب درسی<br>میزان هربان<br>میزان هربان<br>میزان<br>میزان هربان<br>میزان هربان<br>میزان<br>میزان هربان<br>میزان<br>میز<br>میزان<br>میزان<br>میزا |
|                                                                                                    | ایجاد کاربر جدید                                                                                                    |                                                                                                    |

| ايجاد كاربر جديد                                                                                                    |                     |
|----------------------------------------------------------------------------------------------------|---------------------|
| کد ملی نام کاربری شما خواہد بود.                                                                                                    |                     |
| کىد مىلى: 102                                                                                                    |                     |
|                                                                                                    |                     |
| رمـز:                                                                                                    |                     |
| Survey Surlation of the state of the state o |                     |
| ر هر میپیشی که او ۲ کرک شامن که او پت عدد و پت<br>کار اکثر خاص مانند @#\$% باشد.                                                                                                    |                     |
| تابيد رمز:                                                                                                    |                     |
|                                                                                                    | جستجوي شمار ۽ ملي   |
| iazi_hosein2@yahoo.com.sg ايـميل:                                                                                                    | ايجاد كاربر جديد    |
|                                                                                                    | الحلاعات فردي       |
| یک سوال تایپ کنید و در زیر به آن یاسخ دهید. این سوال                                                                                                    | تكميل               |
| در صورت مفقود شدن رمز از شما پرسیده شده و میدایستی                                                                                                    |                     |
| به ان یاسخ تا رمز به ایمیل شما ارسال شود. دهید پس انرا<br>محمد                                                                                                    |                     |
| حم نهید                                                                                                    |                     |
| سوال امىيىى:                                                                                                    |                     |
| :                                                                                                    |                     |
| بو ب بعديدي ا                                                                                                    |                     |
|                                                                                                    |                     |
| قبلى:                                                                                                    |                     |
| یک در سایک                                                                                                    | دریافت ر اهنمای عضو |
|                                                                                                    |                     |

ادامه را بزنید. در شکل بالا

- کد ملی انتقال داده شده که به عنوان نام کاربری استفاده میشود و برای خود ایجاد رمز نمایید.
- رمز میبایستی حد اقل 7 کار اکتر شامل حد اقل یک عدد، یک کار اکتر خاص مانند !@#\$%^ باشد.
  - تایید رمز مشابه وارد کنید.

 یک سوال امنیتی برای خود بسازید. و جواب آنرا بنویسید. این سوال بعدا اگر رمز خود را گم کنید از شما پرسیده میشود و فقط با وارد کردن جواب صحیح میتوانید رمز خود را بازیابی کنید. توجه کنید که به دلیل امنیت مدیر سایت نیز قادر به بازیابی رمز شما نیست در صورت مشکل میبایستی آی دی شما حذف و مجدد ایجاد شود.

در شكل صفحه بعد اطلاعات خود را وارد كنيد. بسيار مهم است كه تاييد را در خاتمه بزنيد وگرنه اطلاعات شما به آى دى شما وصل نشده و در سيستم خلل ايجاد ميكند. در اين صورت سريعا به مدير سايت با ايميل info@shabdizmusic.com اطلاع دهيد.

در مرحله بعد فقط پایان کار است. و میتوانید از آی دی خود استفاده کنید.

- نکته اینکه افرادی که قبلا اطلاعاتشان از طریق سایت ثبت نشده و خود جدیدا اقدام به ثبت نام کرده اند میایستی به آموز شگاه اطلاع دهند تا در تایید آی دی ایشان اقدام شود.
- در صورت وارد کردن بیش از 5 بار رمز اشتباه سیستم بلوک میشود. لذا به ایمیل به مدیر سایت در اینمورد اطلاع دهید.

|                  | -                                                                                                    |  |  |  |
|------------------|----------------------------------------------------------------------------------------------------|--|--|--|
|                  | استان                                                                                                    |  |  |  |
|                  | Databound                                                                                                    |  |  |  |
|                  | يشهر.                                                                                                    |  |  |  |
|                  | Databound                                                                                                    |  |  |  |
| جستجوى شماره     | :خبابان                                                                                                    |  |  |  |
| ملى              | Databound                                                                                                    |  |  |  |
| ایجاد کاریں جدید | Shine St                                                                                                    |  |  |  |
| اطلاعات فردى     | Databound                                                                                                    |  |  |  |
| للمين            | J Databound                                                                                                   |  |  |  |
|                  | : دد پستی                                                                                                    |  |  |  |
|                  | Databound                                                                                                    |  |  |  |
|                  | سمارہ وارد سدہ تا معلین است<br>ملہ بار                                                                        |  |  |  |
|                  | اليمين<br>Databaund                                                                                           |  |  |  |
|                  | Databound                                                                                                    |  |  |  |
|                  | سایر موارد ذکر شود                                                                                            |  |  |  |
|                  | Databound                                                                                                    |  |  |  |
|                  |                                                                                                    |  |  |  |
|                  |                                                                                                    |  |  |  |
|                  | <b>_</b>                                                                                                    |  |  |  |
|                  | آیا دوست دارید اخبار شیدیز را با ایمیل دریافت کنید؟ در اینصورت                                                |  |  |  |
|                  | این خانه را انتخاب کنید تا اخبار ، بروشور ها و اطلاعات کنسر تهای                                              |  |  |  |
|                  | ا . سیدین به سما ایمین سود                                                                                    |  |  |  |
|                  | الح زن ا :جنسیت                                                                                               |  |  |  |
|                  | SqlDataSource - SqlDataSource1                                                                                |  |  |  |
|                  | توجه مهم: نام کاربری شما وارد شده ولی هنوز فعال نشده لذا بعد از<br>اطمینان از صحت اطلاعات دکمه اتمام را بزنید |  |  |  |
|                  | از بستن ویرایش گر یا حرکت بین صفحات، قبل از تایید، جدا خود                                                    |  |  |  |
|                  | داری کنید. در غیر اینصورت ثبت نام شما کامل نخواهد شد و با خطا                                                 |  |  |  |
|                  | مواچه خواهید شد. د ر صورت رخداد چنین خطایی سریعا مدیر سایت<br>۱۰ مطلع کنید                                    |  |  |  |
|                  |                                                                                                    |  |  |  |
|                  | کایبد قبلی                                                                                                    |  |  |  |
|                  |                                                                                                    |  |  |  |

.7.2 راهنمای پرتال هنرجویان

هنرجویان محترم شبدیز از گزینه سمت راست میتوانند به "پرتال هنرجویان" وارد شوند. همچنین میتوانند با انتخاب فروشگاه آثار موسیقی و سپس انتخاب آثار با استفاده از آی دی شخصی خود اقدام به فروش آثار خود نمایند.

در صفحه اول سایت هنرجو امکانات پرتال هنرجویان به شرح زیر است:

- دسترسی به اطلاعات پرسنلی
  - ثبت نام در کلاس
- دسترسی به نمرات وارد شده خود توسط مربی
- دسترسی به مطالب درسی که مربی برای ایشان فراهم آورده
  - دسترسی به حسابهای مالی خود
    - دریافت کدهای تخفیف
    - فروش آثار موسيقى خود

در یافت اطلاعات بالا بجز فروش آثار، بسیار آسان است و عملیات خاصی را نیاز ندارد لذا از ذکر آنها خود داری میکنیم. فروش آثار در فصل بعد آورده شده.

## 7.2.1. تخفيفهاى شبديز

- هر هنرجو میتواند بر روی پرتال خود کد تخفیف دریافت کند. سپس با دریافت بروشور آموزشگاه آنرا پخش
   کرده و و هنرجوی که بروشور را به آموزشگاه میآورد هم خود هم صاحب کد (شما) شامل تخفیف میشود.
  - کد تخفیف دار ای محدودیت زمانی و محدودیت تعداد میباشد که در سایت درج شده.
- برای ورود به این قسمت از منوی بالای صفحه گزینه تخفیفها را انتخاب کنید و به صفحه بروید. سپس تعداد
   کد مورد نظر تا حد اکثر ظرفیت را تایپ کنید و کد دریافت شده را بر روی بروشور بنویسید.
  - بروشور را از آموزشگاه همچنین سایت در قسمت فرمها میتوان دریافت کرد.
    - فقط تا زمان انقضاء کد یکبار میتوان کد را دریافت کرد